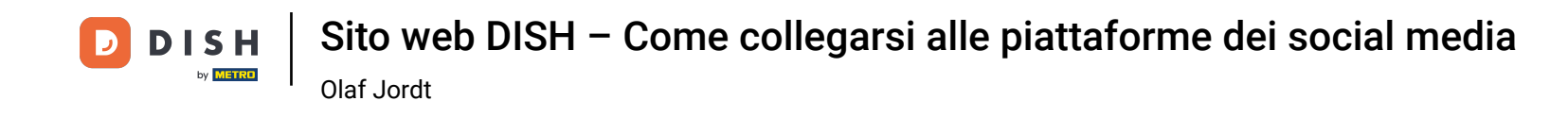

• Ora ti trovi nella dashboard del sito web DISH, clicca su Dettagli ristoranti per modificare i dati di contatto.

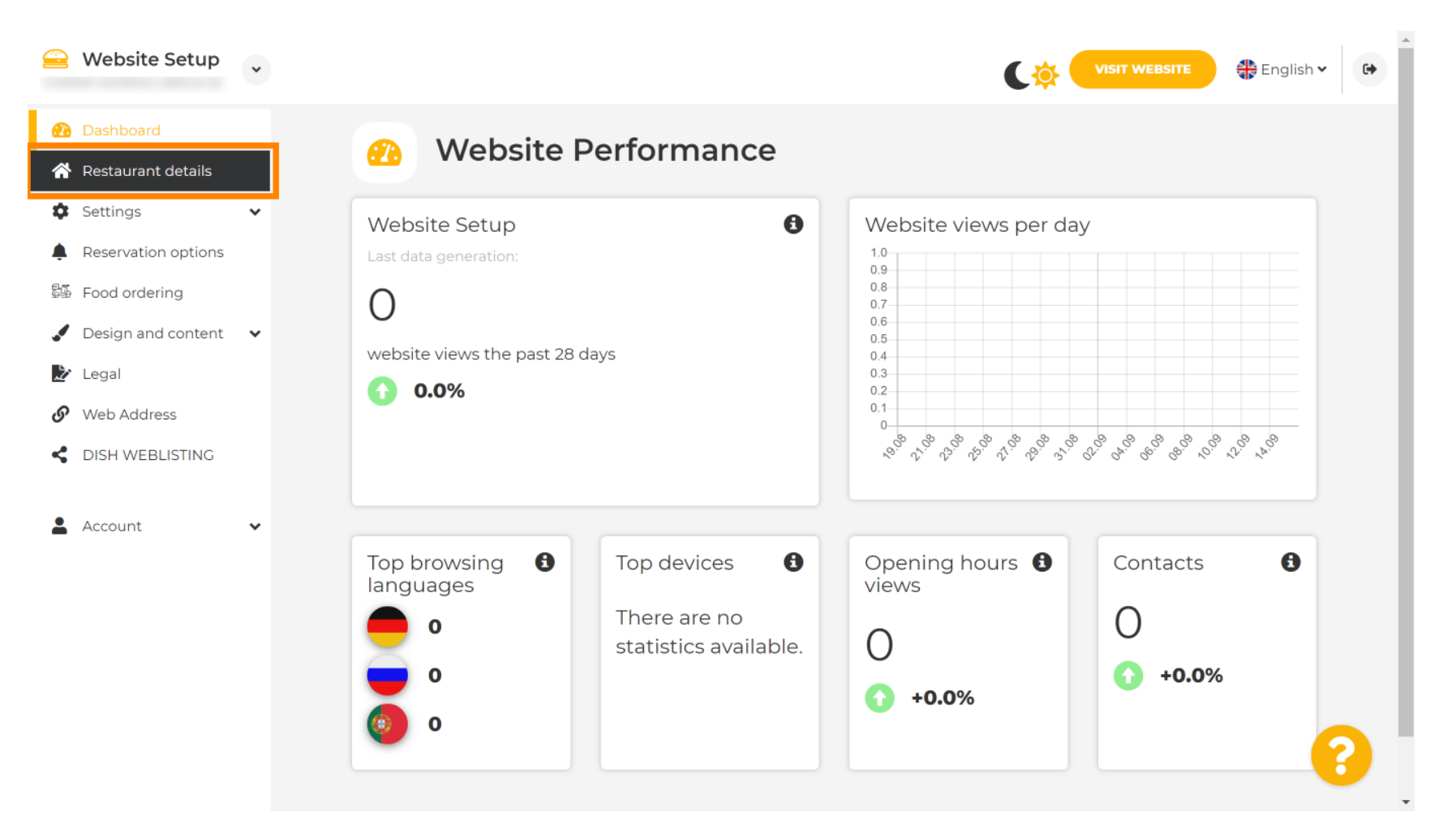

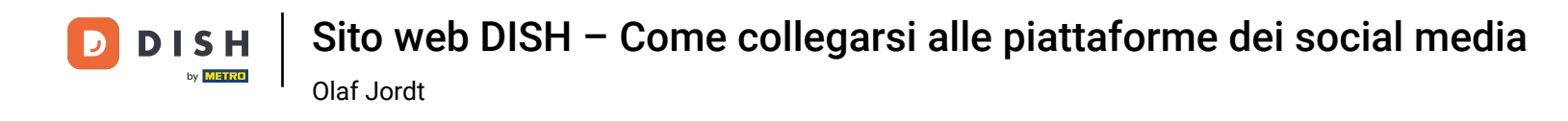

Scorri verso il basso fino a trovare la categoria Link ai social network .

| 을 Website Setup                                             | *        |                            |                           |                                                                                                    |
|-------------------------------------------------------------|----------|----------------------------|---------------------------|----------------------------------------------------------------------------------------------------|
| Dashboard                                                   |          | Additional                 |                           | A contact form provides customers a more<br>convenient way to write you a message.<br>Additionally, customers can contact you even |
| <ul><li>Restaurant details</li><li>Settings</li></ul>       | ~        | Post code*                 |                           | when you disabled the public display of your email address.                                                                        |
| <ul><li>Reservation options</li><li>Food ordering</li></ul> |          | City*                      |                           | Show a contact form on the website                                                                                                 |
| 🖌 Design and content                                        | *        | Country                    |                           |                                                                                                    |
| <ul><li>Legal</li><li>Web Address</li></ul>                 |          |                            | H save                    |                                                                                                    |
| CISH WEBLISTING                                             |          | 🔗 Soc                      | cial network links        |                                                                                                    |
| Account                                                     | *        | Facebook                   | https://www.facebook.com/ | X REMOVE                                                                                                    |
|                                                             |          |                            | + ADD LINK                |                                                                                                    |
|                                                             |          |                            |                           |                                                                                                    |
|                                                             | Designed | by Hospitality Digital Grr | bH. All rights reserved.  | Imprint   FAQ   Terms of Use   Data Privacy   Change cookie settings                                                               |

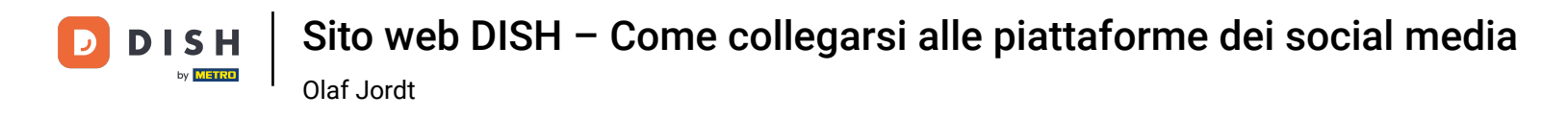

## Ora clicca sulla freccia rivolta verso il basso per aprire l'elenco dei social network disponibili.

|          | Website Setup                        | * |                                          |                           | VISIT WEBSITE 🕀 English 🗸 🚱                                                                                                    | • |
|----------|--------------------------------------|---|------------------------------------------|---------------------------|----------------------------------------------------------------------------------------------------|---|
| <b>@</b> | Dashboard                            |   | Additional                               |                           | A contact form provides customers a more<br>convenient way to write you a message.<br>Additionally, customers can contact you even |   |
| *        | Restaurant details<br>Settings       | ~ | Post code*                               |                           | when you disabled the public display of your email address.                                                                        |   |
| <b>ب</b> | Reservation options<br>Food ordering |   | City*                                    |                           | ✓ Show a contact form on the website                                                                                               | ļ |
|          | Design and content                   | ~ | Country                                  |                           |                                                                                                    | l |
| S        | Web Address                          |   |                                          | H SAVE                    |                                                                                                    | l |
| <        | DISH WEBLISTING                      |   | 🔗 Socia                                  | l network links           |                                                                                                    | l |
| -        | Account                              | ~ | Facebook                                 | https://www.facebook.com/ |                                                                                                    | l |
|          |                                      |   |                                          | + ADD LINK                |                                                                                                    | l |
|          |                                      |   |                                          | H SAVE                    |                                                                                                    |   |
|          |                                      |   | Designed by Hospitality Digital GmbH. Al | l rights reserved.        | Imprint   FAQ   Terms of Use   Data Privacy   Change cookie settings                                                               |   |

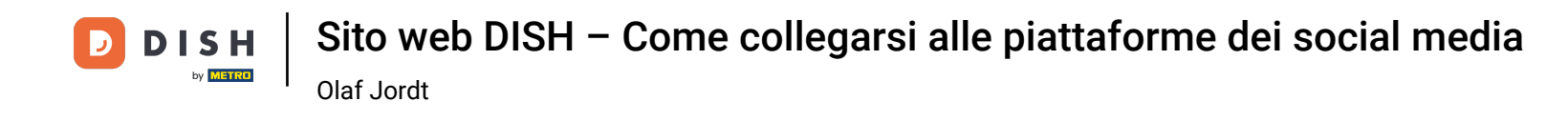

Puoi quindi scegliere la piattaforma di social media che desideri aggiungere.

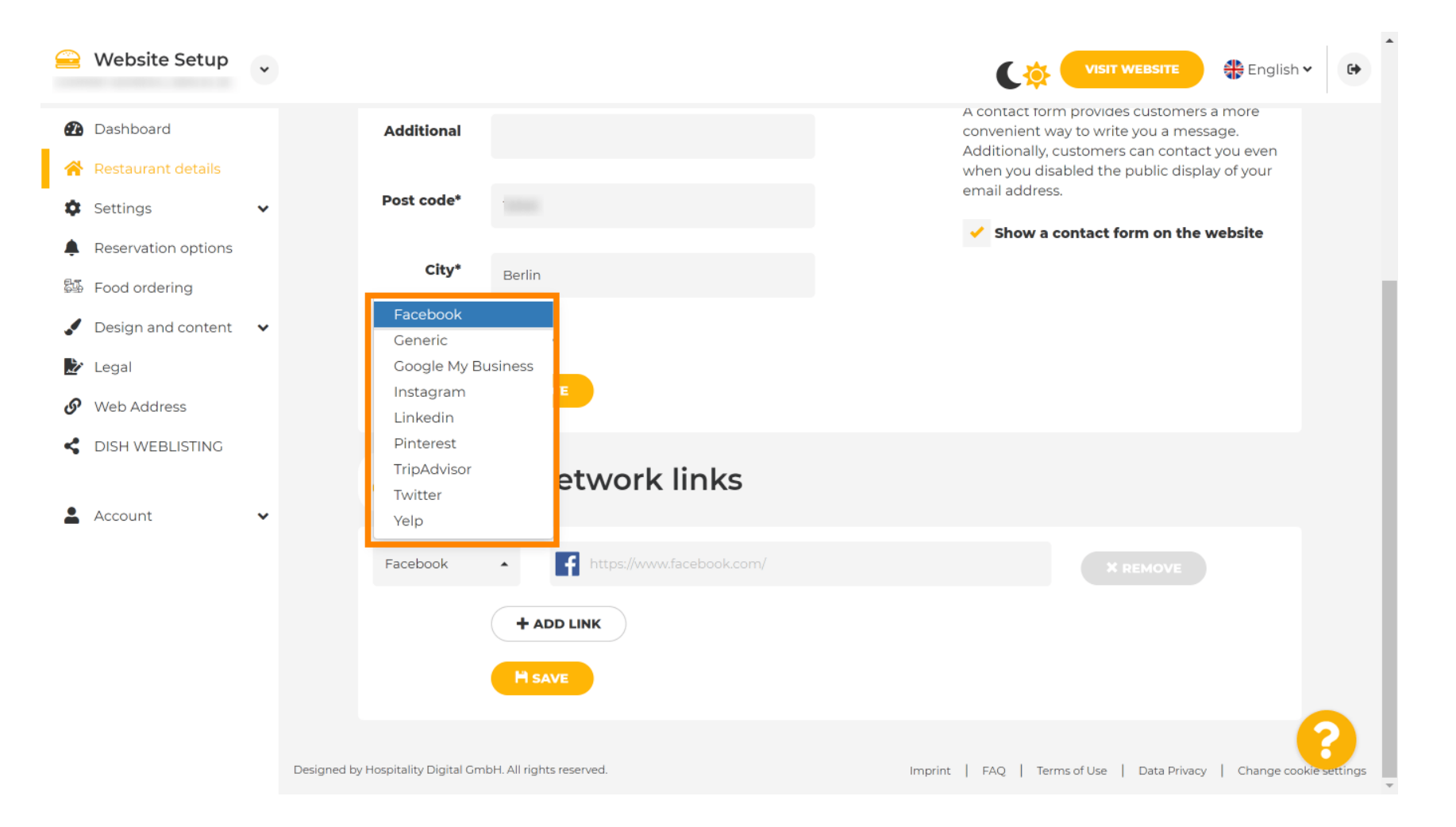

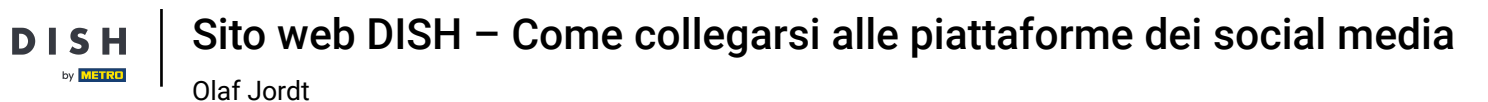

Ð

Ora inserisci l' URL del social network che hai scelto. Nota: dovrai aggiungere un URL valido altrimenti le modifiche non verranno salvate, ad esempio per Facebook un URL che dice "facebook.com" all'inizio

| 🤗 Website Setup                                       | *          |                          |                                               | VISIT WEBSITE English V                                                                                                    |
|-------------------------------------------------------|------------|--------------------------|-----------------------------------------------|----------------------------------------------------------------------------------------------------|
| 孢 Dashboard                                           |            | Additional               |                                               | A contact form provides customers a more<br>convenient way to write you a message.<br>Additionally, customers can contact you even |
| <ul><li>Restaurant details</li><li>Settings</li></ul> | ¥          | Post code*               |                                               | when you disabled the public display of your<br>email address.                                                                     |
| Reservation options                                   |            | City*                    |                                               | Show a contact form on the website                                                                                                 |
| Design and content                                    | *          | Country                  |                                               |                                                                                                    |
| <ul><li>Legal</li><li>Web Address</li></ul>           |            |                          | H SAVE                                        |                                                                                                    |
| dish weblisting                                       |            | 🔗 Soc                    | ial network links                             |                                                                                                    |
| Account                                               | *          | Facebook                 | <ul> <li>https://www.facebook.com/</li> </ul> | × REMOVE                                                                                                    |
|                                                       |            |                          | + ADD LINK                                    |                                                                                                    |
|                                                       |            |                          | H save                                        |                                                                                                    |
|                                                       | Designed b | y Hospitality Digital Gm | bH. All rights reserved.                      | Imprint   FAQ   Terms of Use   Data Privacy   Change cookie settings                                                               |

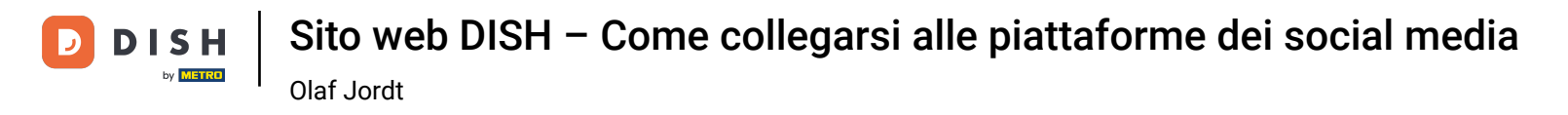

Per aggiungere un altro social network, clicca su AGGIUNGI LINK.

| 😑 Web           | site Setup     | * |                                   |                           | VISIT WEBSITE 🕀 English 🗸 🚱                                                                                                    | • |
|-----------------|----------------|---|-----------------------------------|---------------------------|----------------------------------------------------------------------------------------------------|---|
| 🚹 Dashb         | board          |   | Additional                        |                           | A contact form provides customers a more<br>convenient way to write you a message.<br>Additionally customers can contact you even |   |
| 👚 Restau        | urant details  |   | Protocol de                       |                           | when you disabled the public display of your<br>email address.                                                                    |   |
| Setting         | gs             | * | Post code*                        |                           | Show a contact form on the website                                                                                                |   |
| Reserv          | vation options |   | City*                             |                           |                                                                                                    |   |
| Food of Pool of | ordering       |   |                                   |                           |                                                                                                    |   |
| Legal           | n and content  | Ť | Country                           |                           |                                                                                                    |   |
| 🖉 Web A         | Address        |   |                                   | H SAVE                    |                                                                                                    |   |
|                 | WEBLISTING     |   |                                   |                           |                                                                                                    | l |
|                 |                |   | 🔗 So                              | cial network links        |                                                                                                    |   |
| 💄 Accou         | nt             | * |                                   |                           |                                                                                                    |   |
|                 |                |   | Facebook                          | https://www.facebook.com/ | * REMOVE                                                                                                    |   |
|                 |                |   |                                   | + ADD LINK                |                                                                                                    | l |
|                 |                |   |                                   | Hi says                   |                                                                                                    |   |
|                 |                |   |                                   | TISAVE                    |                                                                                                    |   |
|                 |                |   |                                   |                           |                                                                                                    |   |
|                 |                |   | Designed by Hospitality Digital G | mbH. All rights reserved. | Imprint   FAQ   Terms of Use   Data Privacy   Change cookie settings                                                              |   |

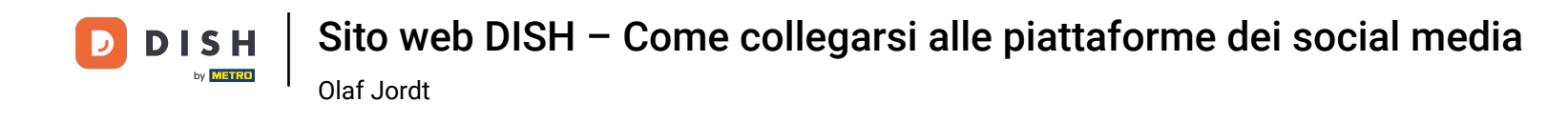

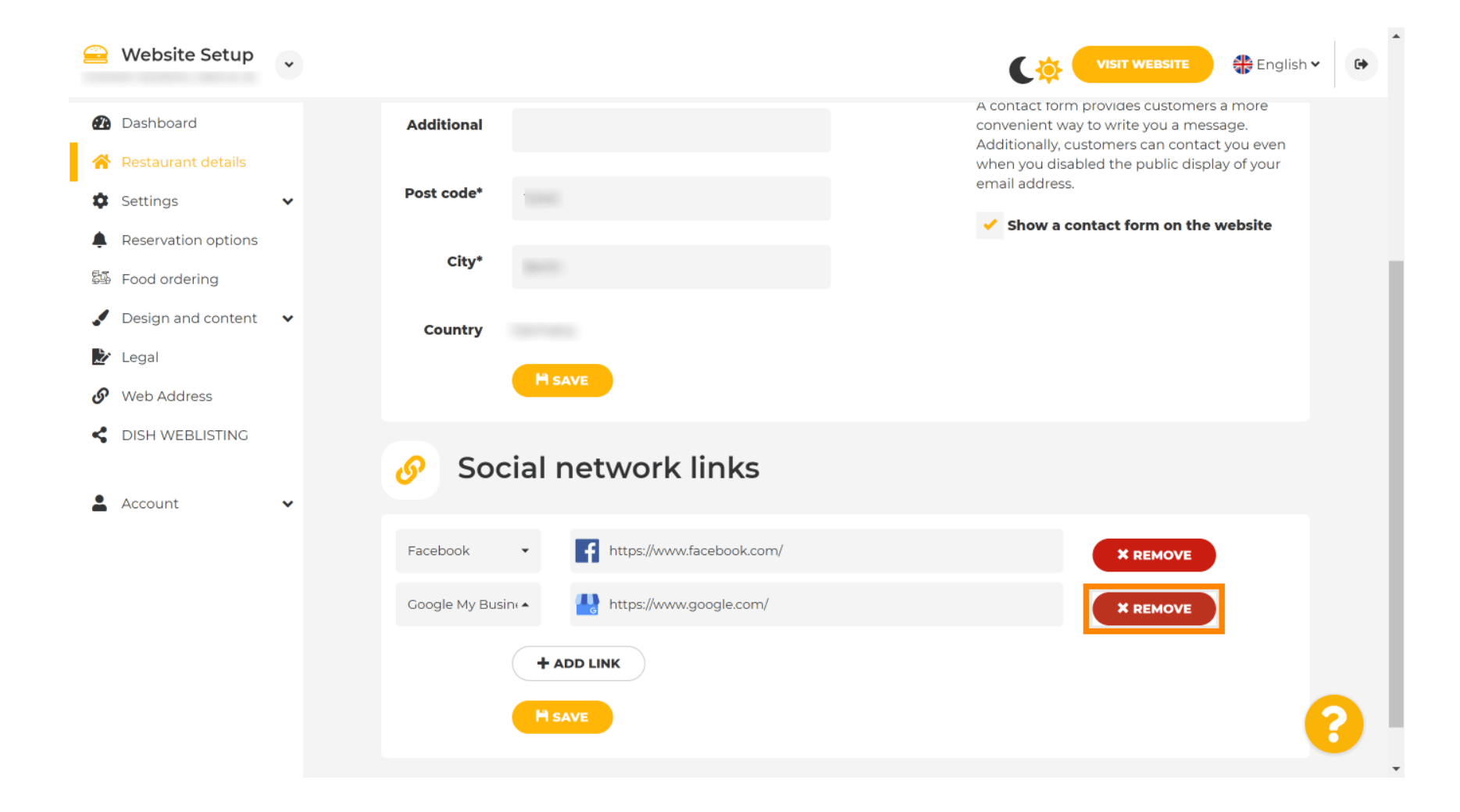

Per rimuovere un social network, clicca su RIMUOVI.

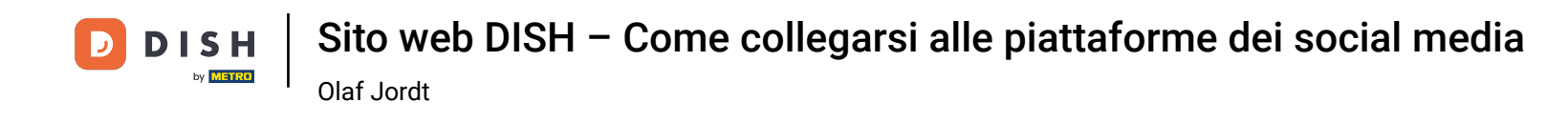

Per applicare le modifiche, clicca su SALVA . Ecco fatto, hai finito.

| 😑 Website Setup 👻                                           |                                                            |                                                                                                    |
|-------------------------------------------------------------|------------------------------------------------------------|----------------------------------------------------------------------------------------------------|
| î Dashboard                                                 | Additional                                                 | A contact form provides customers a more<br>convenient way to write you a message.<br>Additionally, customers can contact you even |
| <ul><li>Restaurant details</li><li>Settings </li></ul>      | Post code*                                                 | when you disabled the public display of your<br>email address.                                                                     |
| <ul><li>Reservation options</li><li>Food ordering</li></ul> | City*                                                      | Show a contact form on the website                                                                                                 |
| 🖌 Design and content 🛛 🗸                                    | Country                                                    |                                                                                                    |
| <ul><li>Legal</li><li>Web Address</li></ul>                 |                                                            |                                                                                                    |
| DISH WEBLISTING     Account                                 | Social network links                                       |                                                                                                    |
|                                                             | Facebook                                                   | X REMOVE                                                                                                    |
|                                                             | + ADD LINK<br>H SAVE                                       |                                                                                                    |
|                                                             | Designed by Hospitality Digital GmbH. All rights reserved. | Imprint   FAQ   Terms of Use   Data Privacy   Change cookie settings                                                               |

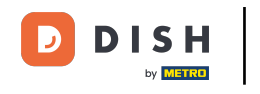

Sito web DISH – Come collegarsi alle piattaforme dei social media Olaf Jordt

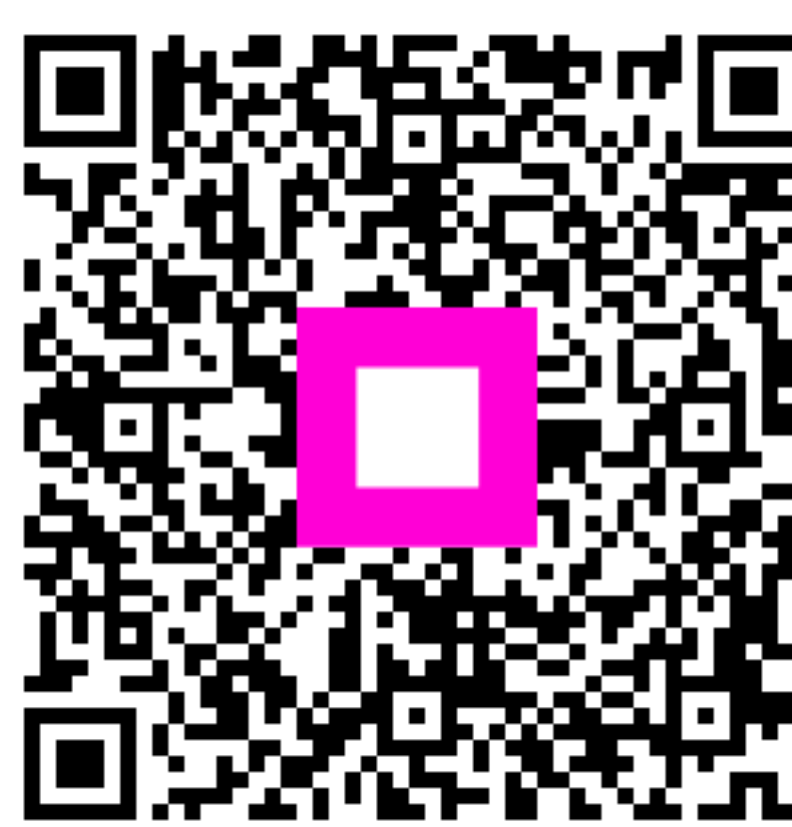

Scansiona per andare al lettore interattivo